バージョンアップのお知らせ

個人請求 XP/Vista/7/8/10/11 版

## 今回の変更点

1. 従来、患者ごとに1枚提出していた「愛媛県福祉医療費支給申請請求明細書」の様式が変更され、まと めて1枚になり、の「愛媛県福祉医療総括票」は不要になりました。

## 使い方

 「レセプト印刷」-「印刷漏れ一覧」で「A4 白紙」を選択し、「印刷」の列をすべて〇にし、「仮想印刷 (台帳に載せるだけ)」にチェックを入れて「レセプト印刷」ボタンをクリックします。 なお、今月は請求しないものがあれば、「印刷」の〇を外してください。

| 帳の月令和5年2月                                                                                                    | 7,      | ガナ秧    | 索(F3)       |           |      | 60時(濡れ一難60時)                                                                                                    | ₽ 仮想印     | 9 (台帳に載せるだ                     | 17)   |
|----------------------------------------------------------------------------------------------------|---------|--------|-------------|-----------|------|----------------------------------------------------------------------------------------------------|-----------|--------------------------------|-------|
| 紙 枚数 (F8)                                                                                                    | 列の      | タルル    | をクリックする     | と並べ替え     | をしま? | ¢                                                                                                    | · · · · · |                                | (F    |
| 4日紙: 16                                                                                                    | 印刷      | 患者tD   | 受診者         | 種別        | 用紙   | 請求先                                                                                                    |           | 診療期間                           | 14:71 |
|                                                                                                    | $\circ$ | 183    | 統合 善夫       | 撑客        | 2 2  | 法智能上典町                                                                                                    | R         | / 2/ 1~R 5/ 2/28               |       |
|                                                                                                    | 0       | 423    | 和尾よね子       | 理害        | 2 #  | 些智智L上的同T                                                                                                    | R.5       | / 2/ 1~R. 5/ 2/28              |       |
|                                                                                                    | 0       | 401    | 并烟明俊        | 洋害        | 2 🖡  | 進智郡上島町                                                                                                    | R. 5      | / 2/ 1~R. 5/ 2/28              |       |
| 最余形の注意4月(二)東北町(F7)                                                                                                    | 0       | 79     | 廣明安都子       | 理害        | 2 \$ | 自智的上島町                                                                                                    | R.5       | i/ 2/ 1~R. 5/ 2/28             |       |
| ACCULATION OF A DESCRIPTION OF A DESCRIP | Q.      | 37     | 杵築忍         | 乳児        | 2 8  | 些智智K上劇町                                                                                                    | R.5       | / 2/ 1~R 5/ 2/28               |       |
| 耗了 (Esc)                                                                                                    | 0       | 90     | 棠垣 田一       | は果        | 2 2  | 生智都上島町                                                                                                    | R.5       | / 2/ 1~R. 5/ 2/28              |       |
| 1.7-142*1.500801111                                                                                                    | 0       | 436    | 角妃邦         | 描录        | 2 2  | 2007K上期町                                                                                                    | R. 5      | / 2/ 1~R. 5/ 2/28              |       |
| キマ-クスわていたいとき                                                                                                    | No.     | 347    | 尚宿地校        | 10-1-     | 2 8  | 应留石A上勝考]                                                                                                    | R. 5      | / 2/ 1~R 5/ 2/28               |       |
| かりめ惜している                                                                                                    | No.     | 417    | 土谷院内        | 2070      | 2 2  | BESS LENT                                                                                                    | R.S       | / 2/ 1~R. 5/ 2/28              |       |
| *1-不自聞(),生す                                                                                                    | No.     | 437    | 71首 工中      | 祥香        | 2 8  | 500K(L)時#]                                                                                                    | R         | / 2/ 1~R 5/ 2/28               |       |
| L-Hz - F L FORD(CR)                                                                                                    | X       | 8/     | 10 th FR 40 | 1110      | 28   | Martin C. Martin C. Martin | R.C       | / 2/ 1 <sup>-4</sup> R 5/ 2/28 |       |
| D C 7 P Classor (0)                                                                                                    | ×       | 371    | 1844 PB-10  | 7670      | 2 8  |                                                                                                    | К.5       | / 2/ 1°°R 5/ 2/28              |       |
| ELWARD TE (ESC)                                                                                                    | X       | 3395   | 风雨兒園        | 202       | 2.8  | EWERLE ME                                                                                                    | H.C       | / 2/ 1~R 5/ 2/28               |       |
| Linkly                                                                                                    | K       | 80     | 不元 思丁       | 140       | 28   | 1 T 1 1 1 1 1 1 1 1 1 1 1 1 1 1 1 1 1 1                                                                                                    | H.C       | / 2/ 1~R. 5/ 2/28              |       |
| TOEX                                                                                                    | X       | 4,88   | OR LITERA   | 202       | 2.8  | 5960.L.897                                                                                                    | K.C       | / 2/ 1~R 5/ 2/28               |       |
| マーク ON/OFF (F2)                                                                                                    | Ψ       | 309    | 合図 東海       | 36.72     | 2.8  | 8 86 6 P. L. 1980                                                                                                    | R. 5      | / 2/ 1~R 5/ 2/28               | _     |
| 全てをマーク(F4)                                                                                                    |         |        |             |           |      |                                                                                                    |           |                                |       |
| ≧てのマークを解除(F5)                                                                                                    |         |        | カーソ         | が指し、      | ている  | bt7"トの情報                                                                                                    |           |                                |       |
|                                                                                                    |         | _      |             | EDE       | りでき  | ます                                                                                                    |           | -                              |       |
|                                                                                                    |         |        | 183 ;       | 板谷 椿井     | : 庫  | 吉: 越智郡上劇町                                                                                                    |           | -                              |       |
|                                                                                                    | -       | 032 24 | 皮目した?*トのパ   | (-z-), 65 | 録して  | てください                                                                                                    |           | -                              |       |

※仮想印刷にしなかった場合、何も印刷せず用紙が排出されます。

2. 「集計処理」-「請求台帳集計」-「総括表」で「愛媛県福祉医療費支給申請請求明細書」として印刷されます。 印刷前に「請求年月日」欄に印刷する日付を入力してください。提出月の1~10日を入力してください。

|     | 7-0 | 30  | 絵庫目     | No       | 積水失                                | (435)      | 日数  | 승위소館    | 精步全幅 -  |                 |      |
|-----|-----|-----|---------|----------|------------------------------------|------------|-----|---------|---------|-----------------|------|
| 1   |     | 1   | R. 5/2  | 380000   | (1) 滑板原用目尺体抽焊除闭体                   | 3 25       | 86  | 141.955 | 104.347 | 7-7(F2)         |      |
| 2   | õ   | 1   | R. 5/2  | 380659   | 25532785 上 (ALBT                   | 24         | 85  | 140,500 | 103.329 | 2-5期(B金(E3)     |      |
| 3   | 0   | 1   | R. 5/2  | 383026   | 爱尔思索和利茨的国民健康保险                     | 8 1        | 1   | 1,455   | 1.018   | A-27.3 - b(E.4) |      |
| 4   | Ó   | 1   | R. 5/2  | 380001   | (1)爱媛県国民健康保険団体                     | ŝ 1        | 5   | 8,180   | 7,362   | 主(Y=7(F4)       |      |
| 5   | Ó   | 1   | R. 57 Z | 39380001 | 爱媛県後期局許者医療広场通                      | E 1        | 5   | 8,180   | 7,362   | 全て?- 外国家(F5)    |      |
| 6   | 0   | 2   | R. 5/2  | 71380000 | 爱娱県福祉医療費支給申請該                      | £ 16       | 45  | 71,362  | 20,617  | ED陽((F8))       | □ 逆順 |
| 2   | 0   | - 1 | R 5/2   | 270000   | (T) - REMARKED & AND CONTRACTOR    | <u>6</u> 1 | - 5 | 7,946   | 6.354   | 60回)中(ESC)      |      |
| 8   | 0   | - 1 | R. 5/2  | 273169   | 大阪建設国民健康保険組合                       | 1          | 5   | 7,946   | 6,356   | - 総7 (ESC)      |      |
| 9   | 0   | 1   | R. 5/2  | 01380013 | (I)全国健康(羽珍協会愛媛支                    | き 16       | 45  | 67,236  | 47,063  | (114) W (4.90)  |      |
| 10  | 0   | 1   | R. 5/2  | 01380013 | 全国健康保険協会愛媛支部                       | 16         | 45  | 67,236  | 47,063  | 彩石票1十级          |      |
| 11  | 0   | - 1 | R. 5/2  | 01130012 | (1)全国健康保険協会東京支                     | ž 1        | 4   | 5,290   | 3,703   | 24              |      |
| 12  | 0   | 1   | R. 5/2  | 01130012 | 全国健康保険協会東京支部                       | 1          | - 4 | 5,290   | 3,703   | 総括重約数           |      |
| 13  | 0   | - 1 | R. 5/2  | 01270016 | (1)全国健康保険協会大阪支                     | 2 1        | 2   | 2,675   | 1,872   | 25              |      |
| 14  | 0   | - 1 | R. 5/2  | 01270016 | 全国健康保険協会大阪支部                       | 1          | 2   | 2,675   | 1,872   | 1               |      |
| 15  | 0   | 1   | R. 5/2  | 01340017 | <ol> <li>(I)全国健康保険協会広島支</li> </ol> | 26         | 13  | 23,877  | 16,713  |                 |      |
| 16  | 0   | - 1 | R. 5/2  | 01340017 | 全国健康保険協会広島支部                       | 6          | 13  | 23,877  | 16,713  |                 | _    |
| 17  | 0   | - 1 | R. 5/ 2 | 01400019 | (I)全国健康保険協会福岡支                     | 1 1        | - 4 | 6,423   | 4,496   | THERE           | w .  |
| 18  | 0   | 1   | R. 5/2  | 01400019 | 全国健康保険協会福岡支部                       | 1          | 4   | 6,423   | 4,496   | 這中請請求明細書        | Ô    |
| 19  | 0   | - 1 | R. 5/2  | 06271795 | 日東電工健康保険組合                         | 1          | 3   | 3,660   | 2,562   | 請求年月日           |      |
| 20  | 0   | - 1 | R. 5/ 2 | B6271936 | 日立造船健康保険組合                         | 1          | 2   | 2,440   | 1,708   | 令和 • 5年 3       | 378  |
| 21  | 0   | 1   | R. 5/2  | 32380412 | 愛媛県市町村職員共済組合                       | 3          | 9   | 11,005  | 7,703   |                 | _    |
| 22_ | 0   | 1   | R. 5/2  | 34380014 | 公立学校共演組合愛媛支部                       | 1          | 1   | 3,310   | 2,317   |                 |      |
| 23  | 0   | 1   | R. 5/2  | 31110281 | 日本郵政共満組合                           | 1          | 1   | 1,220   | 854     |                 |      |
| 24  | 0   | 1   | R. 572  | 31131469 | 又部科学省共済組合国立高等                      | <u>F</u> 1 | 6   | 7,320   | 5,124   |                 |      |

「メンテナンス」-[ツール]-[保険者データ更新]で比較基準となるデータを修正しています。
 (バージョンアップの後、「メンテナンス」の[ツール]-[保険者データ更新]を行わなければ保険者データの更新はされません)

「バージョンアップの手順」

WindowsXP/Vista/7の場合の手順

- 1. コンピューターの電源を入れ WindowsXP/Vista/7を起ち上げます。
- 2. 既に起動しているときは、「カルテ入力」など、全てのプログラムを終了させてください。
- 3. 同封の CD を CD ドライブにセットします。
- 4. 「自動再生」ウィンドウが表示された場合、「メープルバージョンアップを起動する」をクリックします。 (このウィンドウは OS によっては表示されません、表示されない場合は 5 に進んでください。)
- 5. 「バージョンアップ 2024 年 02 月 20 日 個人請求 XP/Vista/7/8/10/11 版」の画面が表示されます。
- 6. 「実行」をクリックします。
- 7.「バージョンアップを正常に終了しました」のメッセージが表示されたら、「OK」をクリックします。
- 8. CD をドライブから取り出してください。
- 9. バージョンアップは終了です

Windows8/10/11 の場合の手順

- 1. コンピューターの電源を入れ Windows8/10/11 を起ち上げます。
- 2. 既に起動しているときは、「カルテ入力」など、全てのプログラムを終了させてください。
- 3. 「メンテナンス」 エジテナンスを呼び出します。
- 4. 同封の CD を DVD ドライブにセットします。
- 5. 「バージョンアップの実行」をクリックします。

| フィフにバー:<br>[バージョンア                                                           | ションアッ                                                                                                    | フのディス<br>行]を押して                                                      | クをセッ<br>ください                                                                                                    | FС                                                                                                    |
|------------------------------------------------------------------------------|----------------------------------------------------------------------------------------------------|----------------------------------------------------------------------|----------------------------------------------------------------------------------------------------|----------------------------------------------------------------------------------------------------|
| ョンアップは他のア                                                                    | プリケーショ                                                                                                    | ンをすべて終了                                                              | してから実行                                                                                                    | うしてくだ                                                                                                    |
|                                                                              |                                                                                                    | バージョンアッ<br>(Enter                                                    | ブの実行                                                                                                    | 冬了 (ESC                                                                                                    |
|                                                                              | _ ر                                                                                                    |                                                                      |                                                                                                    | ,                                                                                                    |
| アップ記録                                                                        |                                                                                                    |                                                                      |                                                                                                    |                                                                                                    |
| 09:32:56 2016年08<br>10:13:21 2016年09<br>08:24:25 2016年11<br>09:34:37 2018年03 | 月65日 大阪XP,<br>月27日 大阪XP,<br>月10日 大阪XP,<br>月28日 大阪XP,                                                                                                    | /Vista/7/8版<br>/Vista/7/8版<br>/Vista/7/8版<br>/Vista/7/8版             |                                                                                                    |                                                                                                    |
| 10:28:28 2018年05<br>08:09:25 2018年06<br>08:21:34 2018年09<br>10:01:28 2018年10 | 月28日 大阪XP,<br>月26日 大阪XP,<br>月24日 大阪XP,<br>月29日 大阪XP,                                                                                                    | /Vista/7/8/10版<br>/Vista/7/8/10版<br>/Vista/7/8/10版<br>/Vista/7/8/10版 |                                                                                                    |                                                                                                    |
| 10:28:40 2019年04<br>09:06:01 2019年05<br>09:29:47 2019年05                     | 月22日 大阪XP,<br>月24日 大阪XP,                                                                                                    | /Vista/7/8/10.00<br>/Vista/7/8/10.00<br>/Vista/7/8/10.00             |                                                                                                    |                                                                                                    |
|                                                                              | ライブにパー・<br>(パージョンア<br>コンアップは他のア<br>ローンアップは他のア<br>ローンアップは<br>ローンアップは他のア<br>ローンアップは他のア<br>ローンアップは他のア<br>ローンアップは他のア<br>ローンアップは他のア<br>ローンアップは他のア<br>ローンアップは他のア<br>ローンアップは他のア<br>ローンアップは<br>ローンアップは<br>ローンアップは<br>ローンアップは<br>ローンアップは<br>ローンアップ<br>ローンアップ<br>ローンアップ<br>ローンアップ<br>ローンアップ<br>ローンアップ<br>ローンアップ<br>ローンアップ<br>ローンアップ<br>ローンアップ<br>ローンアップ<br>ローンアップ<br>ローンアップ<br>ローンアップ<br>ローンアップ<br>ローンアップ<br>ローンアップ<br>ローンアップ<br>ローンアップ<br>ローンアップ<br>ローンアップ<br>ローンアップ<br>ローンアップ<br>ローンアップ<br>ローンアー<br>ローンアップ<br>ローンアー<br>ローンアー<br>ローン<br>ローンアー<br>ローン<br>ローン<br>ローン<br>ローン<br>ローン<br>ローン<br>ローン<br>ロー | ライブにバージョンアップの笑<br>(パージョンアップの笑)<br>■ンアップは他のアブリケーシー<br>                | クイブにバージョンアクライス<br>パージョンアクブの実行して申して<br>コンアクブは他のアブリケーションをすく[1]<br>(「ジョンアク」<br>「ジョンアク」<br>「ジョンアク」<br>「ジョンアク」<br>「ジョンアク」<br>「ジョンアク」<br>「ジョンアク」<br>「「ジョンアク」<br>「「ジョンアク」<br>「「ジョンアク」<br>「「ジョンアク」<br>「「ジョンアク」<br>「「ジョンアク」<br>「「ジョンアク」<br>「「ジョンアク」<br>「「ジョンアク」<br>「「ジョンアク」<br>「「ジョンアク」<br>「「ジョンアク」<br>「「ジョンアク」<br>「「ジョンアク」<br>「「ジョンアク」<br>「「ジョンアク」<br>「「」」<br>「「」」<br>「「」」<br>「「」」<br>「「」」<br>「「」」<br>「「」」<br>「「」」<br>「」」<br>「「」」<br>「「」」<br>「」」<br>「」<br>「 | クイブにバージョンアップのタイスクタセッ<br>(バージョンアップの支付1名 地にくてたさい<br>コンアップは他のアプリケーションダイベはアしてゆら数<br>パージョンアップの支付1名 (近代の)<br>パージョンアップの支付1名 (近代の)<br>パージョンアップの支付1名 (近代の)<br>アップ238<br>日本10 (日本10) (日本10) (10) (10) (10) (10) (10) (10) (10) ( |

6. 「バージョンアップのファイルが見つかりません。」の表示が出た場合は、[▼]をクリックして「読込先」を DVDドライブに変更した後、再度、「バージョンアップの実行」をクリックします。 「バージョンアップのファイルが見つかりません。」の表示が出ない場合は7に進んでください。

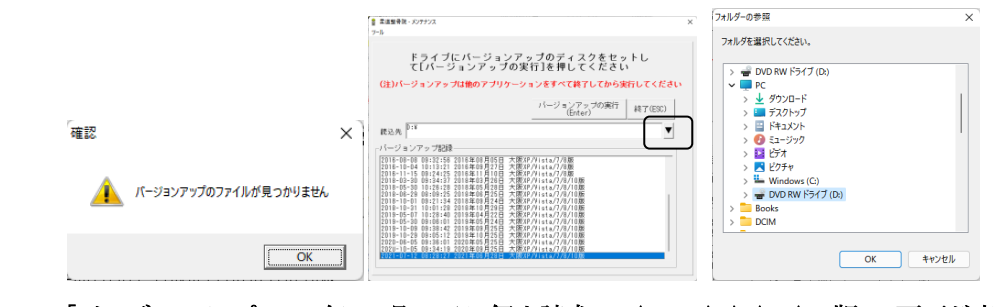

- 7. 「バージョンアップ 2024 年 02 月 20 日 個人請求 XP/Vista/7/8/10/11 版」の画面が表示されます。
- 8. 「実行」をクリックします。
- 9. 「バージョンアップを正常に終了しました」のメッセージが表示されたら、「OK」をクリックします。
- 10. CD をドライブから取り出してください。
- 11. バージョンアップは終了です

令和6年2月20日 TEL 06-6841-7515 有限会社 メープル